# **ACCESS Non-Participation Help Document**

In North Dakota, the ACCESS for ELLs<sup>®</sup> is used as the annual English language proficiency assessment. NDDPI is required to report the reason for each EL student who is enrolled but does not take the annual ELP assessment.

The ACCESS Non-Participation Report is required to be completed for all public school districts that have EL students who were enrolled for at least one day of the ACCESS testing window but did not take an ACCESS test.

## Logging In – Selecting the Report

The ACCESS Non-Participation Report can be found in STARS under the Enrollment Folder on the start page after the STARS login has been entered. After selecting the **ACCESS Non-Participation Report**, click on the appropriate school year.

|                                                   | * STARS                                                                                                    |
|---------------------------------------------------|----------------------------------------------------------------------------------------------------|
| State Au                                          | tomated Reporting System                                                                                                    |
| Welcome                                           | (Log Out)                                                                                                    |
| Reports<br>Fill Out Reports                       | Fill Out Reports                                                                                                    |
| Report Status<br>Output Reporting                 | To fill out or view a report, first select the report from the tree view by clicking on the plus sign to expand the tree and then page that displays the contact information for the selected report. Select the school year and click "Select" to enter the rep |
| Security<br>My Account                            | * Disclaimer for report submissions and electronic signatures.                                                                                                    |
| Manage Users<br>DPI - Manage Users                | I hereby certify that the school identified meets all statutory requirements for school approval as stated in the North Dakota 'signature by submission' and any submission of electronic data is considered to be signed. I recognize that it is a class A r    |
| System<br>Announcements<br>File Sharing<br>Shadow | <ul> <li>Reports</li> <li>LEA/School Fall Reports and Directories</li> <li>Enrollment</li> <li>Enrollment</li> <li>Summer School</li> </ul>                                                                                                    |
| ∯ <u>Print Page</u><br>❷ <u>Help</u>              | <ul> <li>Special Education Membership</li> <li>Access Non-Participation</li> <li>Federal Title</li> <li>Other</li> <li>Personnel</li> <li>EDFacts</li> </ul>                                                                                                    |
|                                                   |                                                                                                    |

## Importing Students

To generate a list of EL students who were enrolled during the testing window, the students must be imported. This can be done by selecting a specific grade level or by selecting all grades. Click on **Import** in the navigation menu on the left side of the screen (see first slide). Then **select** the grades and push the **Filter** button. Once the list of students is showing on the screen, select the students that you want to import or select the top checkbox to select all (see second slide). **Only students who did not participate in the assessment need to be selected.** 

|                                                            |                                        | Access Non-Participation<br>Public LEA: DPI DISTRICT<br>Year: 2020-2021<br>Exit Report |                            |                       |                             |                                                          |                                                              |                                         |
|------------------------------------------------------------|----------------------------------------|----------------------------------------------------------------------------------------|----------------------------|-----------------------|-----------------------------|----------------------------------------------------------|--------------------------------------------------------------|-----------------------------------------|
| State Auton                                                |                                        |                                                                                        |                            |                       |                             |                                                          |                                                              |                                         |
| Access Non-Participation<br>LEP Non-Participation          | LEP Non Parti                          | cipation Re                                                                            | port                       |                       |                             |                                                          |                                                              |                                         |
| Tools<br>Import                                            | Grade:                                 | [Select all g                                                                          | jrades] ✔                  |                       |                             |                                                          |                                                              |                                         |
| Functions<br>Check Out<br>Validate                         | Last <u>Name</u> <u>Name</u> <u>Mi</u> | Filter  ddle Grade G G                                                                 | iender Date<br>of<br>Birth | <u>State ID</u>       | Start Ene<br>Date Dat       | d Non-<br>Participation<br>Reason                        | Other/COVID Rea<br>*If 'other' or 'COV<br>please enter furth | son<br>ID' is chosen,<br>er explanation |
| Submit                                                     | bunny bugs A                           | 5 F                                                                                    | Feb 12, 2010               | A<br>26410164642<br>2 | ug May<br>0, 19,<br>020 202 | 1                                                        |                                                              |                                         |
| Print Page     Whelp     State Autom                       | * STARS                                | Sustem                                                                                 |                            |                       |                             | Access Non-Parti<br>Public LEA: DPI [<br>Year: 2020-2021 | cipation 🞯<br>DISTRICT                                       |                                         |
| Welcome                                                    | atta kttpstting                        | Cy of the                                                                              |                            |                       |                             |                                                          | Exit Report                                                  |                                         |
| Access Non-Participation<br>LEP Non-Participation<br>Tools | LEP NonPartie                          | cipation Imp<br>articipation Stude                                                     | oort<br>ent List           |                       |                             |                                                          |                                                              |                                         |
| Functions                                                  | Grade: [Selec                          | t all grades] 🗸                                                                        |                            |                       |                             |                                                          |                                                              |                                         |
| Import                                                     | Last Name:                             | ter                                                                                    |                            |                       |                             |                                                          |                                                              |                                         |
| Print Page           Help                                  |                                        |                                                                                        |                            |                       |                             |                                                          |                                                              |                                         |
|                                                            | <u>State ID</u>                        | Last Name                                                                              | First Name                 | Grade                 | Gender                      | Date of Birth                                            | Start Date                                                   | End Date                                |
|                                                            | 2641016464                             | bunny                                                                                  | bugs                       | 5                     | F                           | Feb 12, 2010                                             | Aug 20, 2020                                                 | May 19, 2021                            |

Once the students are selected, push the **Import** button. Next, in the navigation menu on the left side of the screen, select **LEP Non-Participation**.

| State Auto                                                           | STARS<br>mated Reporting System       | Access Non-Participation<br>Public LEA: DPI DISTRICT<br>Year: 2020-2021 |  |  |  |  |
|----------------------------------------------------------------------|---------------------------------------|-------------------------------------------------------------------------|--|--|--|--|
| Welcome                                                              |                                       | Exit Report                                                             |  |  |  |  |
| Access Non-Participation<br>LEP Non-Participation<br>Tools<br>Import | Return to LEP NonParticipation Import |                                                                         |  |  |  |  |
| Functions                                                            | First Name:                           |                                                                         |  |  |  |  |

## Checking Out

To generate a list of EL students who were imported, **select** a specific grade level or select all grades. Push the **Filter** button to show the list of students. Once the list of students is showing on the screen, push the **Check Out** button on the left side of the screen.

| * STARS<br>State Automated Reporting System<br>Welcome               |                                               |                              |                 |        |                     |            |                     | Acc<br>Pul<br>Yea  | ess Non-Partici<br>blic LEA: DPI DI<br>ar: 2020-2021 | pation 🌮<br>STRICT<br>Exit Report                                                           |
|----------------------------------------------------------------------|-----------------------------------------------|------------------------------|-----------------|--------|---------------------|------------|---------------------|--------------------|------------------------------------------------------|---------------------------------------------------------------------------------------------|
| Access Non-Participation<br>LEP Non-Participation<br>Tools<br>Import | <b>LEP Non Pa</b><br>Grade:<br>Last Name Begi | ns With:                     | tion R          | eport  | •                   |            |                     |                    |                                                      |                                                                                             |
| Functions<br>Check Out<br>Validate                                   | Name Name                                     | <u>Middle</u><br><u>Name</u> | Filter<br>Grade | Gender | Date<br>of<br>Birth | State ID   | Start<br>Date       | End<br>Date        | Non-<br>Participation<br>Reason                      | Other/COVID Reason<br>*If 'other' or 'COVID' is chosen,<br>please enter further explanation |
| Submit                                                               | bunny bugs                                    | A                            | 5               | F      | Feb 12,<br>2010     | 2641016464 | Aug<br>120,<br>2020 | May<br>19,<br>2021 |                                                      |                                                                                             |

## **Choosing the Reason Codes**

Each student will have a drop-down menu behind their name. The reason codes that are available include <u>Invalidated</u>, <u>Declined</u>, <u>Deferred Special Ed/504</u>, <u>Medical</u> and <u>Other</u>. If the code <u>Other</u> is chosen, a reason must be entered in the text box. If text is not entered, you will get a validation error when submitting the report. After non-participation reasons are selected, make sure to push the **Save** button.

| State Auton                   | * STARS<br>nated Reporting System                  |                                                                     | Access Non-Participation<br>Public LEA: DPI DISTRICT<br>Year: 2020-2021 |                                                                                                |
|-------------------------------|----------------------------------------------------|---------------------------------------------------------------------|-------------------------------------------------------------------------|------------------------------------------------------------------------------------------------|
| Welcome                       |                                                    |                                                                     | Exit F                                                                  | Report                                                                                         |
| Access Non-Participation      | LEP Non Participation Report                       | t                                                                   |                                                                         |                                                                                                |
| Tools<br>Import               | Grade: [Select all grade<br>Last Name Begins With: | s] <b>v</b>                                                         |                                                                         |                                                                                                |
| Functions<br>Check In<br>Save | Last First Name Same Se                            | ender Date of Birth State ID Date Date Date Date Date Date Date Dat | d Non-Participation Reason                                              | Other/COVID Reason<br>*If 'other' or 'COVID' is<br>chosen, please enter<br>further explanation |
| Submit                        | ₩abunny bugs A 5 F                                 | Feb 12, 2641016464Aug 20, May 2010 26410164642020 19, 202           | No Reason 🗸                                                             |                                                                                                |

\*Invalidated: This code is used when a test has been determined to be invalid, based on a security breach or other circumstances. This reason counts against the school/district ELP assessment participation rate.

\*<u>Declined</u>: This code is used when a parent or student adamantly refuses testing. This reason code counts against the school/district ELP assessment participation rate.

\*Deferred Special Ed/504: This code indicates that an IEP or 504 team has determined that the student should defer participation from one or more of the domains of this test. This reason code counts against the school/district ELP assessment participation rate.

\*<u>Medical</u>: A medical code is used when a student is unable to participate due to a significant medical condition or emergency, such as an accident or severe illness and the student is not attending school. A medically exempt student does not count against the school/district's ELP assessment participation rate.

\*<u>Other</u>: This code is used for all other non-participation reasons and further explanation will be required. Depending on the circumstances, this reason could be counted against the school/district ELP assessment participation rate.

# Validating the Report

When the reason codes are entered, push the **Validate** button. You may see that a student does not yet have a reason code entered. You may also see that additional text is needed for the <u>Other</u> category. The changes will need to be made in the ACCESS Non-Participation Report. Click on the **ACCESS Non-Participation** link in the navigation menu on the left side of the page to go back and correct any errors. Repeat this step until there are no errors on the report.

| State Auton              | STARS<br>nated Reporting System                                |                            |                                                    | Access Non-Participation<br>Public LEA: DPI DISTRICT<br>Year: 2020-2021 |                                                                                                |
|--------------------------|----------------------------------------------------------------|----------------------------|----------------------------------------------------|-------------------------------------------------------------------------|------------------------------------------------------------------------------------------------|
| Welcome                  |                                                                |                            |                                                    |                                                                         | Exit Report                                                                                    |
| Access Non-Participation | Validation Summary                                             |                            |                                                    |                                                                         |                                                                                                |
| Tools                    | Return to LEP Non Participation Studen                         | <u>it List</u>             |                                                    |                                                                         |                                                                                                |
| Import                   | Report: Access Non-Participation<br>Date: 2/11/2021 8:34:10 AM |                            |                                                    |                                                                         |                                                                                                |
| Functions                | Validate: LEP Non Participation M                              | 1                          |                                                    |                                                                         |                                                                                                |
|                          | View: Frrors and Warnings                                      | J                          |                                                    |                                                                         |                                                                                                |
| 🗳 <u>Print Page</u>      | Validate                                                       |                            |                                                    |                                                                         |                                                                                                |
| <u>Help</u>              | Poport Section Sub Section                                     | Itom Data                  | Description                                        |                                                                         |                                                                                                |
|                          | Reason Codes Reason Codes k                                    | ounny, bugs Other Reason   | Student is indicate                                | d as not participating in LEP howe                                      | ever no reason is choosen.                                                                     |
|                          |                                                                | anni, bago otnorritotoon i |                                                    |                                                                         |                                                                                                |
| State Autor              | * STARS                                                        |                            | ,                                                  | Access Non-Participation<br>Public LEA: DPI DISTRICT<br>Year: 2020-2021 |                                                                                                |
| Welcome                  | acta Reporting Oystem                                          |                            |                                                    | E                                                                       | xit Report                                                                                     |
| Access Non-Participation | LEP Non Participation Rep                                      | ort                        |                                                    |                                                                         |                                                                                                |
| Teale                    | Grade: [Select all gra                                         | ides] 🗸                    |                                                    |                                                                         |                                                                                                |
| Import                   | Last Name Begins With:                                         |                            |                                                    |                                                                         |                                                                                                |
| E                        | Filter                                                         |                            |                                                    |                                                                         |                                                                                                |
| Check In<br>Save         | Last First Middle Grade<br>Name Name Name                      | Gender Date of Birth       | <u>Start</u> <u>End</u><br><u>Date</u> <u>Date</u> | Non-Participation Reason                                                | Other/COVID Reason<br>*If 'other' or 'COVID' is<br>chosen, please enter<br>further explanation |
| Validate                 | 😭bunny bugs A 5 F                                              | Feb 12, 26410164           | Aug 20, May<br>1642020 19,<br>2021                 | Declined                                                                | <u> </u>                                                                                       |
|                          |                                                                |                            |                                                    |                                                                         |                                                                                                |

# Submitting the Report

After each student on the list has a reason code and the validation screen shows no errors, push the **Check In** button on the left side of the screen. Finally, push the **Submit** button on the left side of the page to submit your report.

| State Autom                                       |                                            |               |                            |                         | Access Non-Participation Solution<br>Public LEA: DPI DISTRICT<br>Year: 2020-2021 | Report      |                          |                                                                                                |
|---------------------------------------------------|--------------------------------------------|---------------|----------------------------|-------------------------|----------------------------------------------------------------------------------|-------------|--------------------------|------------------------------------------------------------------------------------------------|
| Access Non-Participation<br>LEP Non-Participation | LEP Non Part<br>Grade:<br>Last Name Begins | icipation Rep | oort<br>rades] ❤           | ]                       |                                                                                  |             |                          |                                                                                                |
| Check In<br>Save<br>Validate                      | Name First<br>Name                         | Middle Grade  | Gender Date<br>of<br>Birth | State ID                | Start<br>Date                                                                    | End<br>Date | Non-Participation Reason | Other/COVID Reason<br>*If 'other' or 'COVID' is<br>chosen, please enter<br>further explanation |
| Submit                                            | bugs                                       | A 5           | F Feb 1.                   | <sup>2,</sup> 264101646 | 4 <sup>Aug 20,</sup><br>2020                                                     | 19,<br>2021 | No Reason 🔹              |                                                                                                |